### 聖安當小學

『家長教師會』第十五屆常務委員會通告第10號

有關「復活節親子歡樂日營」中簽付款事宜

本校家長教師會經過抽簽程序,現通知貴家長獲確認參加是次「復活節親子歡樂日營」,請家長按時繳費。以下為是次活動及繳費詳情:

| 活動日期: | 2019年4月7日(星期日)                                   |
|-------|--------------------------------------------------|
| 地點:   | 保良局賽馬會北潭涌度假營                                     |
| 集合時間: | <u>上午8:00</u> 在本校雨天操场                            |
| 散隊時間: | <u>下午3:45</u> 在本校校雨天操場解散                         |
| 費 用:  | 每位港幣 200 元正,未滿三歲小童半價(包括營費、膳食費、保險及車費)             |
| 收費方式: | 本校將於 18/3/2019(星期一)透過「電子繳費系統」直接於學生電子帳戶內扣除        |
|       | 相關費用,請確保學生帳戶內有足夠款項,家長可於 e-class 內聯網查看繳費及         |
|       | 結餘紀錄。請確認參加人數:人 共需款項:\$                           |
| 增值方法: | 1. 家長可透過繳費靈(PPS)增值繳費,並請於 18/3/2019(一)或之前透過 PPS 增 |
|       | 值(注意:每次使用繳費靈(PPS)增值服務需繳付 2.2 元手續費,請增值足夠          |
|       | 款項),而有關 PPS 使用詳情請參閱附錄。                           |
|       | 2. 或直接將款項存入學校指定戶口(中國工商銀行(亞洲)有限公司戶口號碼:            |
|       | 870-520-006769),並緊記保存入數存根,再於存根正面寫上子女班別、姓名        |
|       | 及學號,並請於 18/3/2019 (一) 或以前帶回學校辦理手續。               |
| 備註:   | 1. 家長如逾期繳費,本會將可能安排後補家庭補上,敬請家長垂注。                 |
|       | 2. 所有中簽名額會按參加回條上所寫分配,不可隨意更改,參加人數如有錯漏請            |
|       | 聯絡社工陳敏華姑娘查詢。                                     |

以上通告

有關活動中簽家長

家長教師會常務委員會

主席 彭炎飛女士

顧問 羅偉國校長

二零一九年三月十一日

#### ※回條 ※

「家長教師會」第十五屆常務委員會通告第10號

本人知悉有關「復活節親子歡樂日營」中簽付款事宜。

(\*請按所需費用於指定日期前增值足夠金額。)

| 參加人數:人    | 共付費用: \$   |  |
|-----------|------------|--|
| 班學生:      | ( )_ 家長簽署: |  |
|           | 家長姓名:      |  |
|           | 聯絡電話:      |  |
| 二零一九年三月 日 |            |  |

(此回條請於三月十三日交回班主任轉交社工陳敏華姑娘辦理。)

附錄一

### 步驟一:開設繳費靈(PPS)戶口(已擁有 PPS 戶口不用再開設)

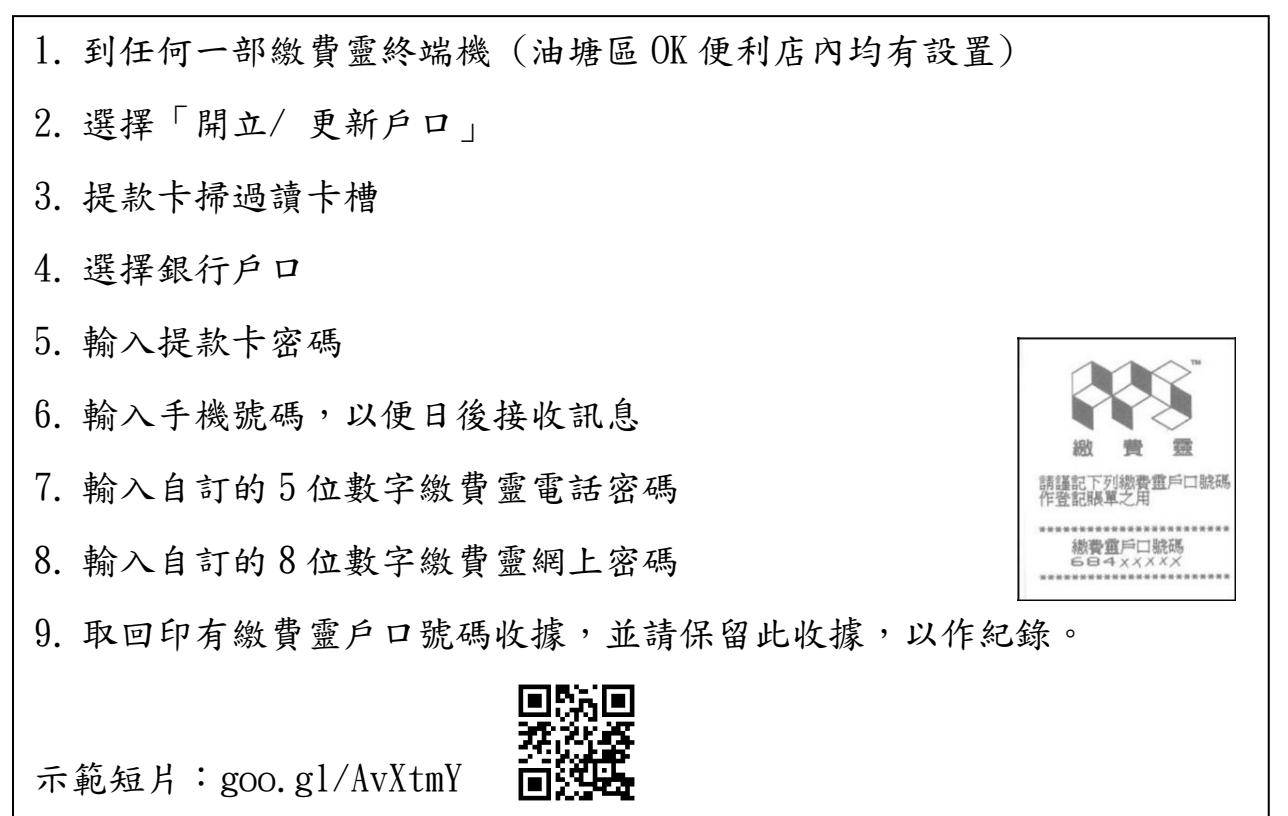

### 步驟二:登記賬單

|    | 電話登記                                     | 網上登記                               |  |  |  |
|----|------------------------------------------|------------------------------------|--|--|--|
| 1. | 致電18011(英文)或18013(中文)                    | 1. 登入繳費靈網址                         |  |  |  |
| 2. | 按"1"字登記賬單                                | 2. 按「登記賬單」                         |  |  |  |
| 3. | 輸入繳費靈戶口號碼                                | 3. 輸入商戶編號 6540                     |  |  |  |
| 4. | 輸入商戶編號 6540                              | 4. 輸入賬單號碼(已貼於學生手冊                  |  |  |  |
| 5. | 輸入賬單號碼(已貼於學生手冊                           | 内) 5 亞立眶留別夕(白躍)                    |  |  |  |
|    | 內)                                       | 5. 設立服平別石(日送)<br>6. 輸入「一次有效密碼」作雙重認 |  |  |  |
| 6. | 輸入「一次有效密碼」作雙重認                           | 證,以確認登記                            |  |  |  |
|    | 證,以確認登記                                  |                                    |  |  |  |
|    | 註:                                       |                                    |  |  |  |
|    | ● 如要為另一名子女登記,請重複步驟1至5,並且每一位學生只需登記一次。     |                                    |  |  |  |
|    | <ul> <li>每個學生賬戶只需在第一次交費前登記一次。</li> </ul> |                                    |  |  |  |

#### 步驟三: 繳交費用

|    | <u>電話繳費(每次手續費\$2.2)</u> |         | <u>網上繳費(每次手續費\$2.2)</u>     |
|----|-------------------------|---------|-----------------------------|
| 1. | 致電18031(英文)/18033(中文)   | 1.      | 登入繳費靈網站 www.ppshk.com       |
| 2. | 輸入繳費靈電話密碼               | 2.      | 從「繳付賬單」選擇賬單                 |
| 3. | 輸入商戶編號 6540             | 3.      | 按「繳款」                       |
| 4. | 輸入賬單號碼(已貼於學生手冊          | 4.      | 輸入賬单號碼(已貼於學生手冊              |
|    | 内)                      |         | <b>内</b> )                  |
| 5. | 輸入繳付金額                  | р.<br>6 | · 繼續進行」<br>杏核輸λ > 資料後按「總款」確 |
| 6. | 按「1」以確定繳費或按 "8" 字       | 0.      | 定交易,及記錄付款編號。                |
|    | 輸入繳付日期設立預設繳賬            |         |                             |

| 7. 聆聽付款編號或預設指示編號 |
|------------------|
|------------------|

### 附錄二

<u>步驟一:登入 eClass 戶口</u>

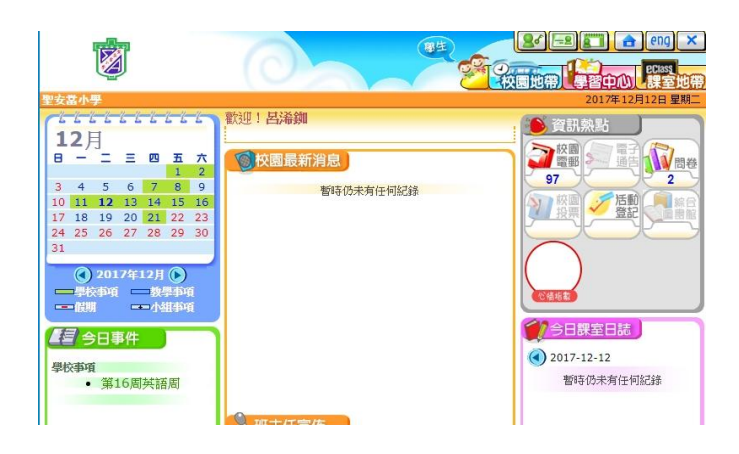

## 步驟二:按畫面右上角「我的智能咭」

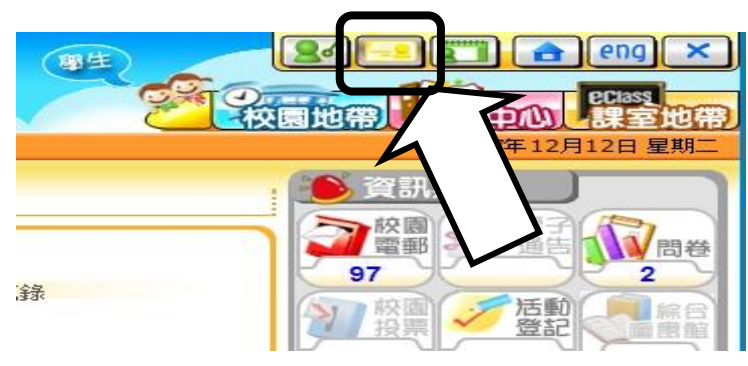

## 步驟三 : 按「戶口結存及紀錄」

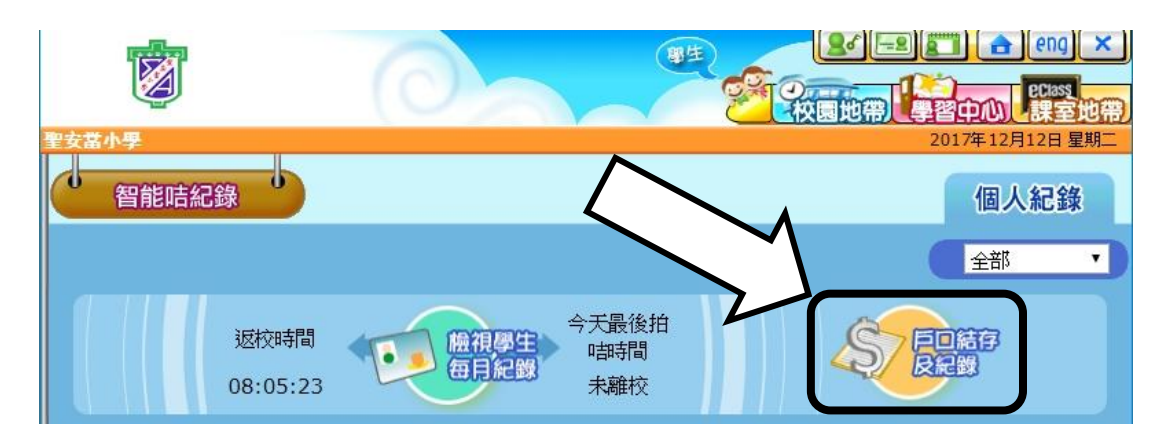

# 步驟四 : 可選擇「結存紀錄」、「繳費紀錄」或「增值紀錄」

| 聖女富小學     2017年12月12日 星期       留能咭紀錄     個人紀錄       100 230 180     100 230 180 |                                                                          |          |        |          |    |    |                      |    |      |  |
|---------------------------------------------------------------------------------|--------------------------------------------------------------------------|----------|--------|----------|----|----|----------------------|----|------|--|
|                                                                                 | 結存紀録 - 織貴紀録 - 増値紀録<br>受 結存: \$1,351.80<br>受 最後更新: 2017-12-11<br>11:37:15 |          |        |          |    |    |                      |    |      |  |
|                                                                                 | #                                                                        | 交易時間♡    | 增值紀錄時間 | 交易類<br>別 | 增值 | 支出 | 交易內容                 | 結存 | 参考編號 |  |
|                                                                                 |                                                                          | 2017-12- |        |          |    |    | (143)(2017-2018年度)聖誕 |    |      |  |